# 延世大学MIRAEキャンパス 2021学年度9月外国人学部入学 オンライン出願書マニュアル

YONSEI UNIVERSITY MIRAE CAMPUS

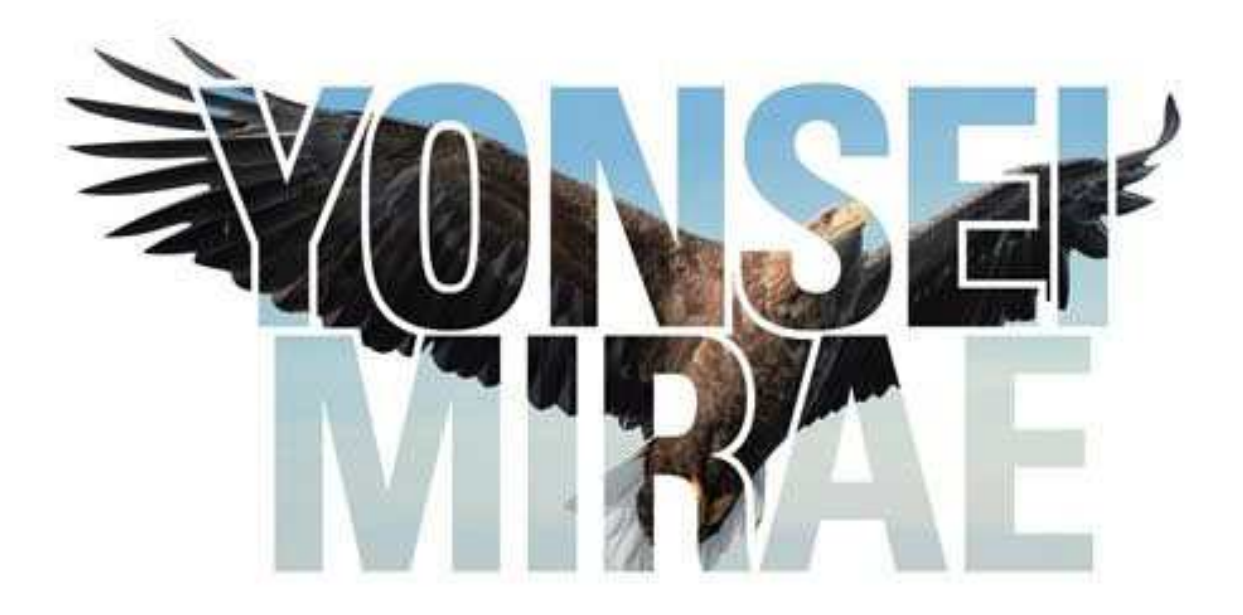

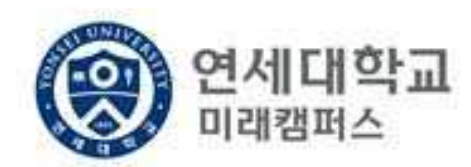

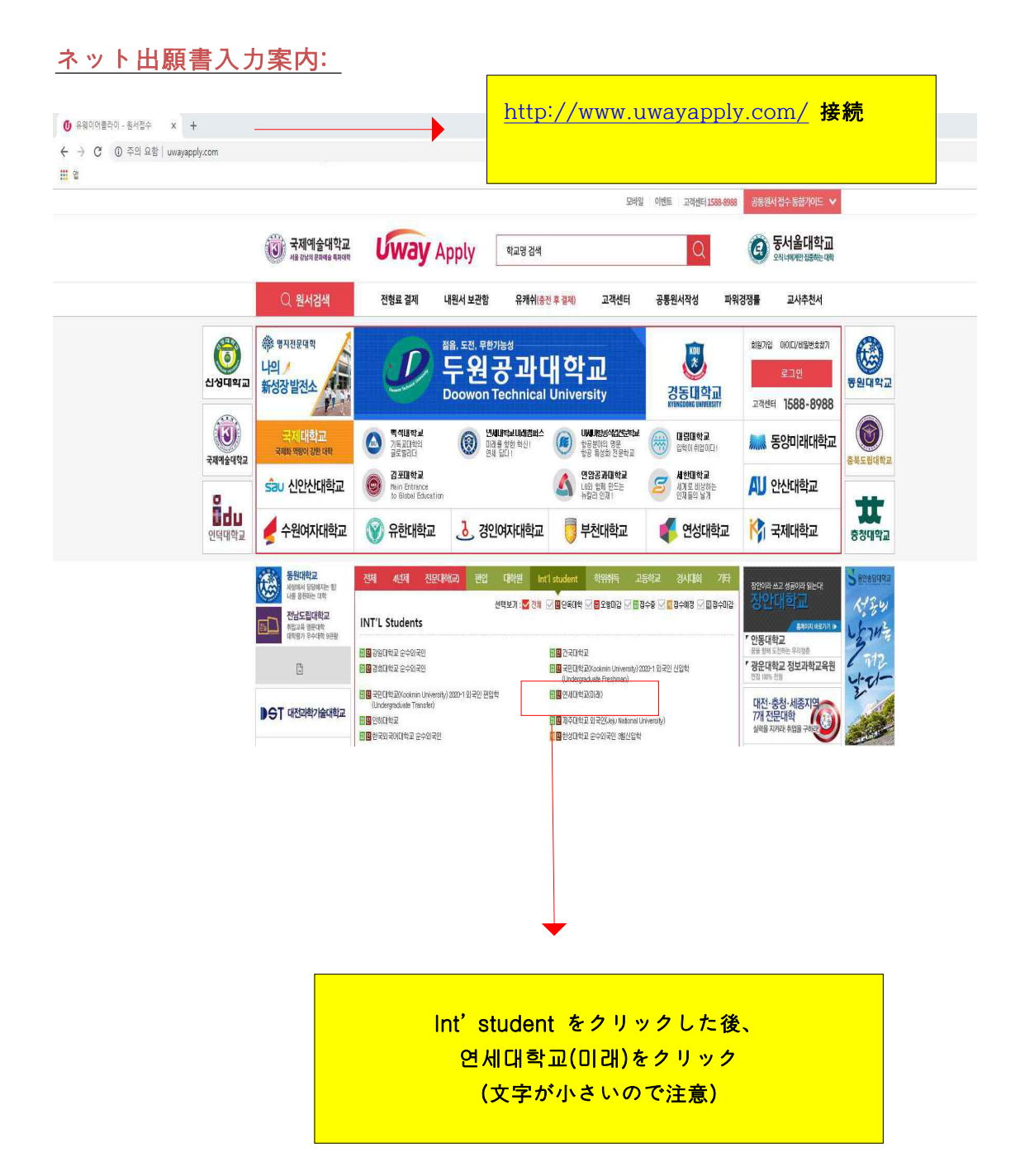

| 유웨이어플라이호<br>회원가입몰위해아래(쥐)유웨이어플라이서비스약관및수집이용에대                                                                                                    | <b>회원가입</b><br>한안내를반드시읽고동의해주세요.         |
|----------------------------------------------------------------------------------------------------|-----------------------------------------|
| 서비스 이용약관 동의(필수)                                                                                                    | 전문보기                                    |
| <b>제 1조 (목적)</b><br>이 약관은 "주석회사 유웨이머플라이"(이하 "회사"라 합니다)가<br>이닷컴에서 제공하는 관련 서비스(이하 "서비스"라 합니다)를 더<br>회원의 권리·의무 및 책임사항을 규정함을 목적으로 합니다.                                                      | · 운영하는 유웨이머플라<br>기용함에 있대 "회사"와          |
| 미용약관에 동의합니다.(통                                                                                                    | 의해야만 회원가입 가능) 🔽                         |
| 개인정보 수집 및 이용에 대한 안내 <mark>(필수</mark> )                                                                                                    | 전문보기                                    |
| <ol> <li>수집하는 개인정보의 항목 및 수집방법</li> <li>) 수집하는 개인정보의 항목</li> <li>① 회원가입 시 수집하는 항목</li> <li>· 필수항목 : 이름, 아이디, 비밀번호, 생년휠일, 성별, 이메일,</li> <li>위의 '개인정보 수집 및 이용에 대한 안내'에 동의합니다.(통</li> </ol> | ~<br>"동의합니다"にチェック(√)した後、<br>동의を押してください。 |
| <mark>안내 및 주의사항</mark><br>개인정보의 수집 및 이용에 대해 거부할 권리가 있으며, 이를 거부                                                                                                    | 함할 경우 회원가입을 할 수 없습니다.                   |
| 동의안함                                                                                                    | 동의                                      |

(1)

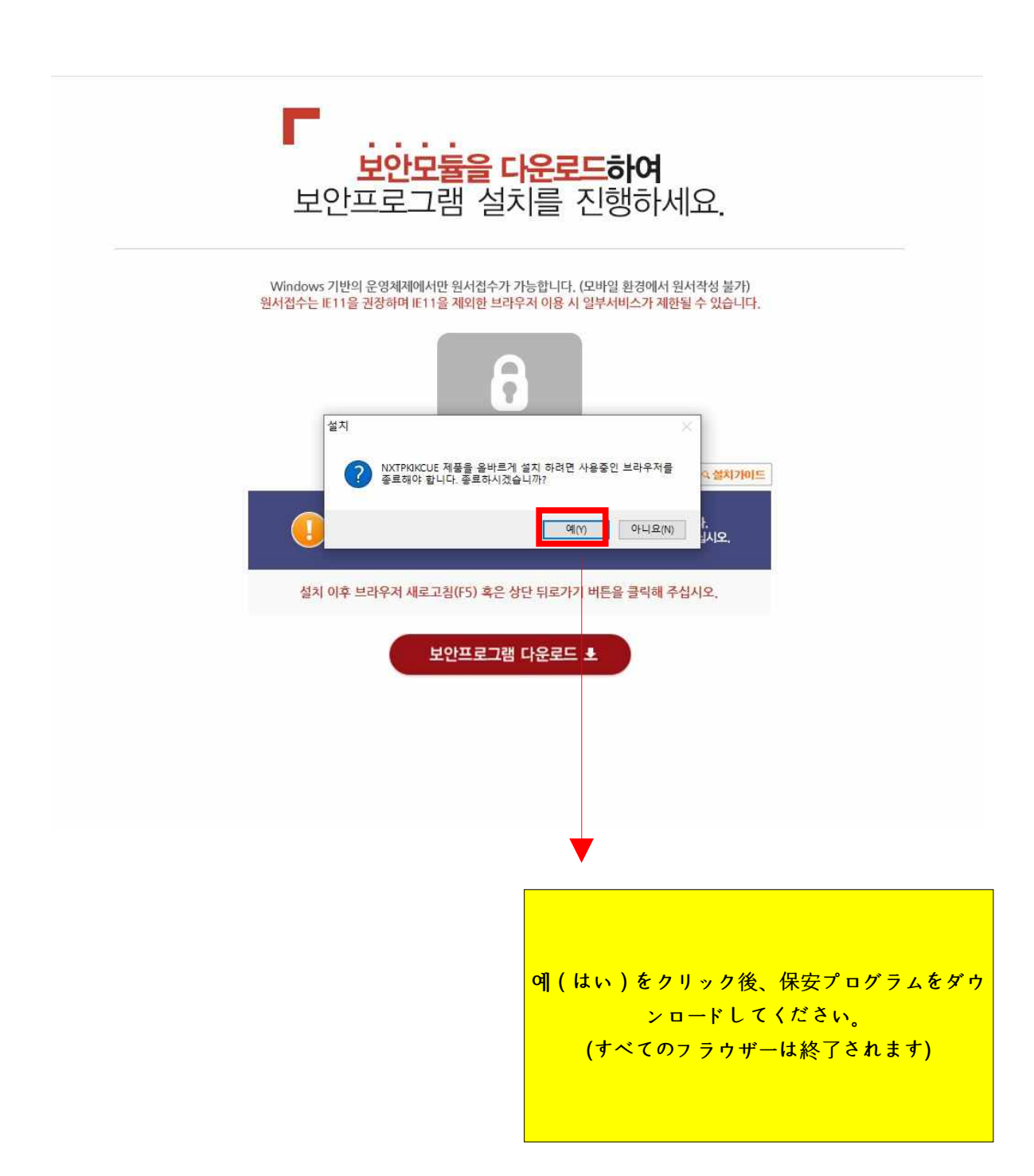

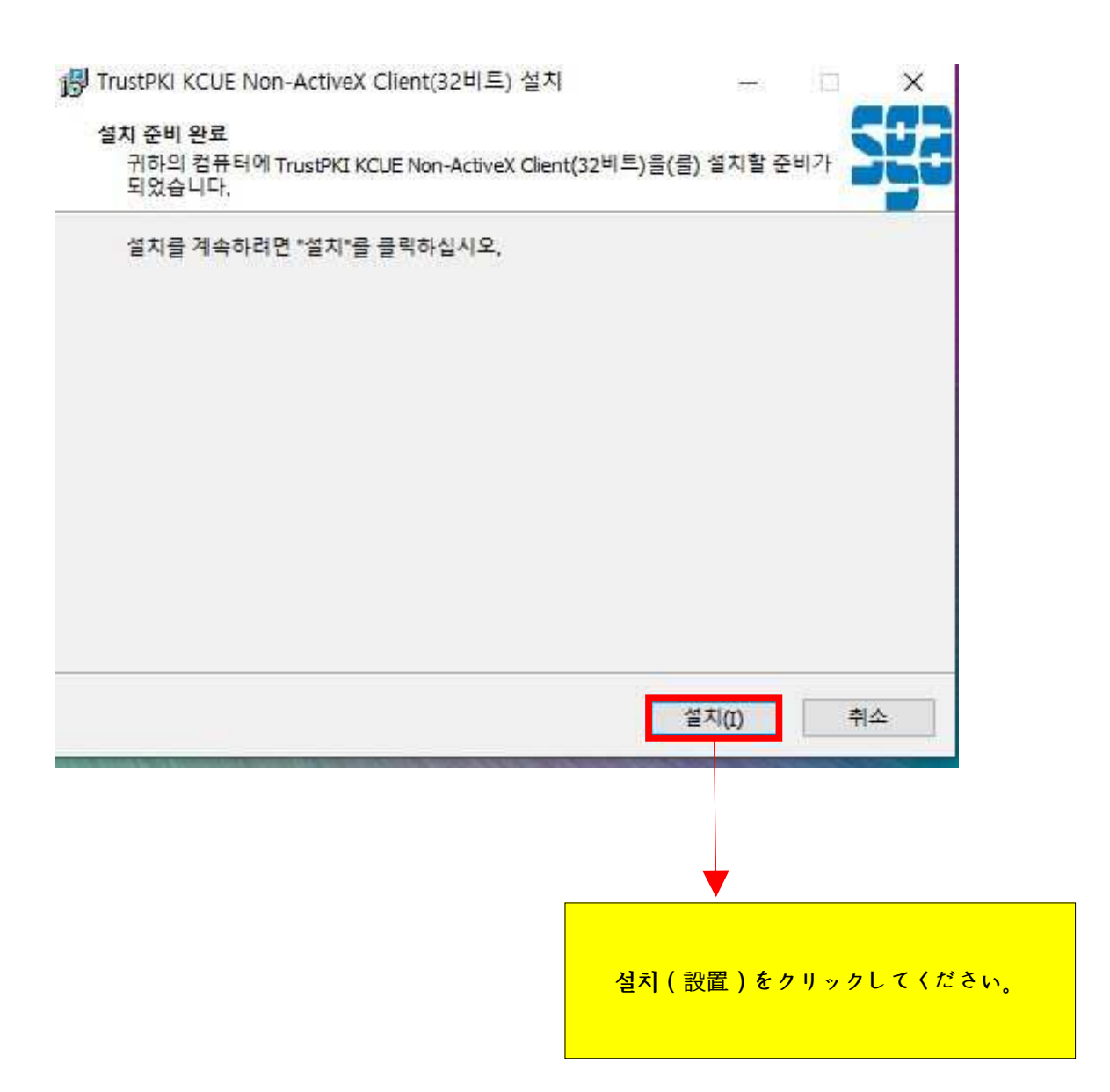

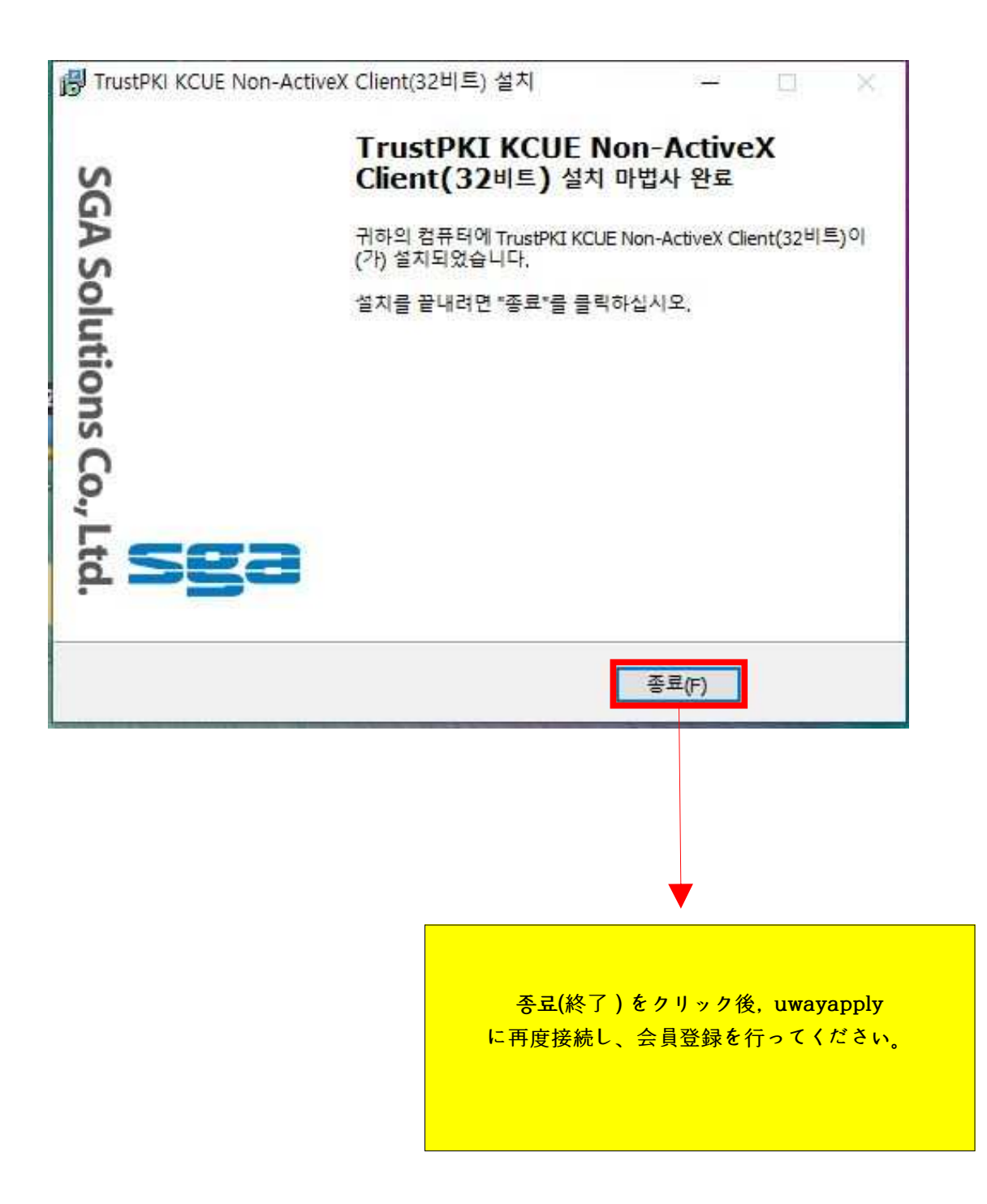

(4)

| 휴대폰번호                     | ፤가 있는 경우                         |                                        | 휴                                | H폰빈   | 번호가 없는 경 <sup>9</sup> | P       |
|---------------------------|----------------------------------|----------------------------------------|----------------------------------|-------|-----------------------|---------|
| <b>이름</b><br>(Legal Name) |                                  |                                        |                                  |       |                       |         |
| 배네어이                      | 지원자 본인의                          | 이름을 입력히                                | 해 주세요.                           |       |                       |         |
| (Date of birth)           | 선택                               | • 년                                    | 선택 ▼                             | 월     | 선택 ▼                  | 일       |
|                           | 주민등록변호<br>원서접수시 주                | 상의 생년월일<br>민동록번호 앞지                    | 을 입력해주세요<br>리로 사용되며, 기           | 입 이 : | 후 수정할 수 없습L           | .I Eł,  |
| 이메일<br>(F-Mail)           |                                  | @                                      |                                  |       | 선택하세요.                | ×       |
| An County                 | <mark>정확한 이메일</mark><br>청의정보를 인해 | 주소 <mark>를 입력</mark> (<br>영하면 DIDICI/t | <mark>배주세요,</mark><br>네밀변호 분실시 특 | 01 31 | 이음 할 수 없습니다           | -0      |
|                           |                                  |                                        |                                  |       |                       |         |
|                           |                                  | 확업                                     | <u> </u>                         |       |                       |         |
|                           |                                  |                                        |                                  |       |                       |         |
|                           |                                  |                                        |                                  |       |                       |         |
|                           |                                  |                                        |                                  |       |                       |         |
|                           |                                  |                                        |                                  |       | ,                     |         |
|                           |                                  |                                        |                                  | 휴     | <mark>대폰이 입</mark>    | :<br>없는 |
|                           |                                  |                                        | 경우 (                             | 携     | 帯番号がる                 | ない      |
|                           |                                  |                                        | を                                | 選択    | いてくだ                  | č č     |
|                           |                                  |                                        |                                  |       |                       |         |
|                           |                                  | (韓国                                    | 国の携帯                             | 番号    | がある場                  | 易合      |

## 회원정보<mark>입력</mark>

(주)유웨이어플라이는 회원님의 정보를 소중하게 생각하며, 회원님의 동의 없이 정보를 공개 또는 제3자에게 제공하지 않습니다. 입력하신 내용이 원서접수 시에 그대로 사용되므로 본인의 실제정보를 정확히 입력해주십시오.

| *이름<br>(Legal Name)              | 김민정                   |                      |                            |                 |                     |
|----------------------------------|-----------------------|----------------------|----------------------------|-----------------|---------------------|
| * <b>0{0 C </b><br>(ID)          |                       |                      |                            |                 | 중복확인                |
| *비밀번호<br>(Password)              |                       |                      |                            |                 |                     |
| N                                | * 영문+숫자+<br>* 특수문자는 ( | ▲수분자로 최<br>~1@#5%^&· | 합하여 8~12자<br><()+={}[] ;:' | 로 입력히<br>,.)만 허 |                     |
|                                  | * 4자 이상 연*            | 옥 또는 중복용             | 발문자,숫자,공백                  | 비율 사용           | 赤い星マークかついた部         |
| (Password check)                 |                       |                      |                            |                 |                     |
|                                  |                       |                      |                            |                 |                     |
| * <b>생년월일</b><br>(Date of birth) | 2004 년 04 월           | 1 03 일               | 왕력                         | 음억              | (男性・女性)及びピメー)       |
| *성별                              | 低層                    | 여자                   |                            |                 | IDは"중복확인"をクリッ       |
| (Gender)                         |                       | 227502               |                            |                 | 使用できるIDか確認して        |
| 전화번호<br>(Phone No)               | 선택                    |                      |                            | -               | い。                  |
| 휴대폰번호<br>(Mobile No)             |                       | -                    |                            | -               | 、特殊文字を含める8~1        |
|                                  | SKT                   | Кī                   | LGU+                       | 21              | 入力ください <sub>。</sub> |
|                                  | 🔽 원서접수                | 관련 정보/알              | 림 SMS 수산 동                 | 의               | <b>A</b>            |
| *이메일<br>(E-Mail)                 | mjkim718@na           | ver.com              |                            |                 |                     |
|                                  | 일시정보                  | 뉴스레티 등               | 이메일 수신동의                   |                 |                     |
|                                  |                       |                      |                            |                 |                     |
| +1                               | E.                    |                      |                            | ㅎレ              |                     |

|          | 유의사항              | 원서작성 전형료결제                                                       | 접수완료확인                                                                                                    |                                               | 파워경쟁               | 뤀 초보자도우미              |
|----------|-------------------|------------------------------------------------------------------|----------------------------------------------------------------------------------------------------|-----------------------------------------------|--------------------|-----------------------|
| o 연/     | 네대학교 미래캠피         | 터스 2021학년도 외국인 3월(1차) 신입학전형                                      |                                                                                                    |                                               | ○ 접수               | <mark>시작전</mark> 입니다. |
| On o     | line application  | nmanual                                                          |                                                                                                    |                                               | 변하점속               | On Of                 |
|          |                   | [한글] [Englis                                                     | h] [中文] [日文                                                                                                    | a l                                           |                    | 로그인                   |
| ) 전형     | 형일정               |                                                                  |                                                                                                    |                                               |                    | 000000000000000       |
|          | 구 분               | 일시                                                               | 장 소                                                                                                    | <b>U</b> 2                                    | [ <sup>0-0</sup> ] | 모집요강                  |
| 인단       | 터넷 원서 접수          | 2020, 8, 4,()) 10:00 ~<br>9 14 (別) 17:00                         | 연세대학교 입학홓보쳐 홈페이지<br>(https://admission.yonsei.ac.kr/mirae/)                                                                                                    | ·접수 마감시간 이후 로그인, 입력 및<br>결제 불가                |                    | 바로가기                  |
|          |                   | 3, 14,(2711:00                                                   | 방문 후 "원서접수사이트" 배너선택                                                                                                    | <u>기간 내 접수해야 함</u>                            | 👚 고객선              | 터                     |
|          | 직접 제출             | 코로나19 확산방지를 위하여 직접(방문)제출                                         | 은 불가합니다.                                                                                                    | · 접수 마감시간 이후 서류 업로드불가                         | 158                | 8 - 8988              |
| п        | 온라인<br>업로드        | 2020, 8, 4,(화) 10:00 ~ 9, 14,(월) 22:00                           | 온라인 원서접수 사이트                                                                                                    | · <u>의해과 지원자는 반드시 1차 기간</u><br>중 제출해야 함       | 💄 개인정              | 보처리방침                 |
| ~1 류 제 출 | 동기우편<br>(해외특급우편)  | 2020. 9, 14.(월) 소연까지 접수                                          | (우) 26493<br>강철도 원주시 연세대월 1<br>연세대학교 미래행태소 입학홍보처<br>외국인 간철 담당자 앞<br>(Office of Admissions and Recruitment,<br>Yonsei University I Yonseidaa-gil,<br>Wonju, Gangwon-do, Korea, 26493) | · 추천시(필수마님)를 기타서류로<br>제출할 경우에 한해 말봉하여<br>우편제출 |                    |                       |
| 면장       | 접 대상자 발표<br>(의예과) | 2020, 11, 16,(劉) 17:00                                           | 연세대학교 입학홍보쳐 홈페이지<br>( <u>https://admission,vonsei,ac,kr/mirae/</u> )                                                                                                    |                                               |                    |                       |
|          | 면접시험<br>(의예과)     | 2020, 11,28.(토)<br>※ 면접시험 일정은 변경될 수 있음                           | 비대면면접 (관련사항 추후공지)                                                                                                    | · 면접 대상자에 한함                                  |                    |                       |
| 1        | 합격자 발표            | 1) 의예과 제외 전 모집단위:<br>2020, 11, 17.(화)<br>2) 의예과: 2020, 12, 4.(금) | 연세대학교 입학홍보쳐 홈페이지<br>(https://admission.vonsei.ac.kr/mirae/)                                                                                                    | ㆍ익예과는 1차에만 합격자를 발표할                           |                    |                       |
| 합        | 격자 등록확인<br>예치금 납부 | 2020, 12, 28,(劉) 09:30 ~ 12, 30,(今) 16:00                        | 우리은행 및 모든 금융기관                                                                                                    | • [1차, 2차] 모든 합격자 해당                          |                    | 7                     |
| -        | 원 합격자 발표<br>및 등록  | 2020, 12, 31,(年) 10:00 ~ 2021, 1, 5,(金) 16:00                    | · 발표<br>연세대학교 압학홍보처 홈페이<br>· 등록                                                                                                    |                                               |                    |                       |

IDとパスワードを入力後、로그인(ログイン ) をクリック してください。

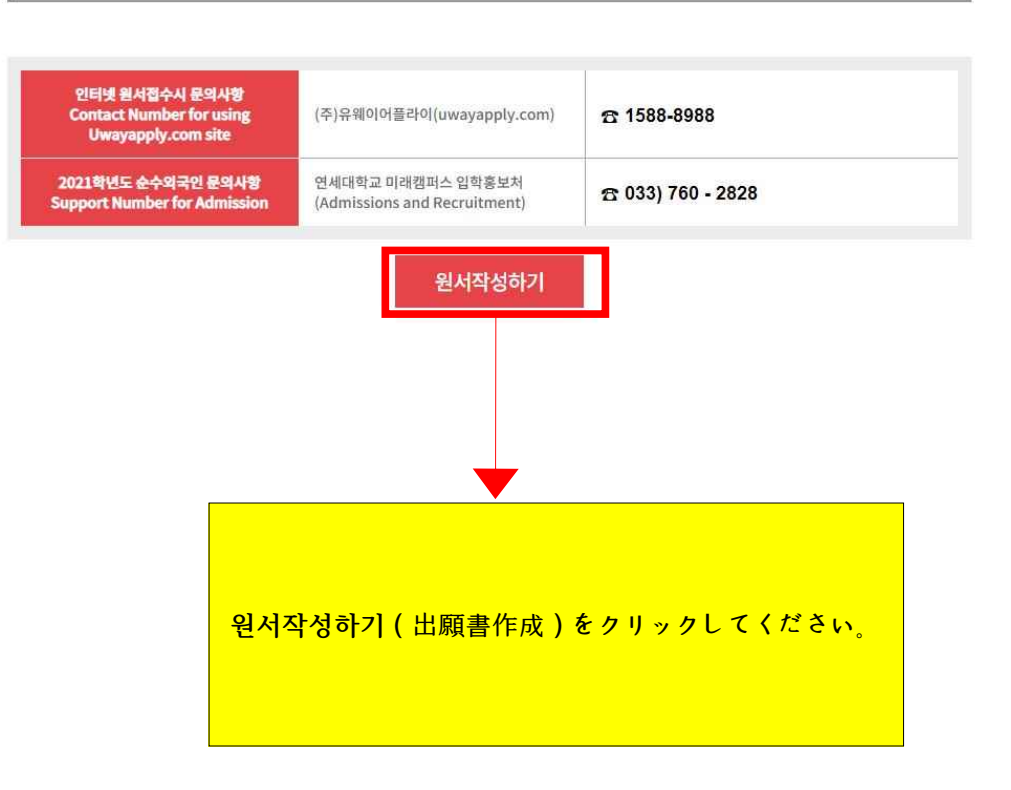

#### ○ 유의사항

2 전형료 결제 후에는 접수한 원서의 취소. 결제취소 및 결제금액 환불이 불가하므로 신증히 결제하시기 바랍니다.
 2 전형료 결제 후 수험번호가 발부되어야 최종접수 처리되므로, 원서접수자는 결제 후 반드시 수험번호를 확인해야 합니다.
 3 지원자 본인에게 책임이 있는 경우 안내
 - 결제를 하지 않아 원서접수가 되지 않았을 경우
 - 결제가 되더라도 수험번호를 확인하지 않아 원서접수가 되지 않았을 경우
 - 원서작성 시 입력내용이 사실과 다를 경우

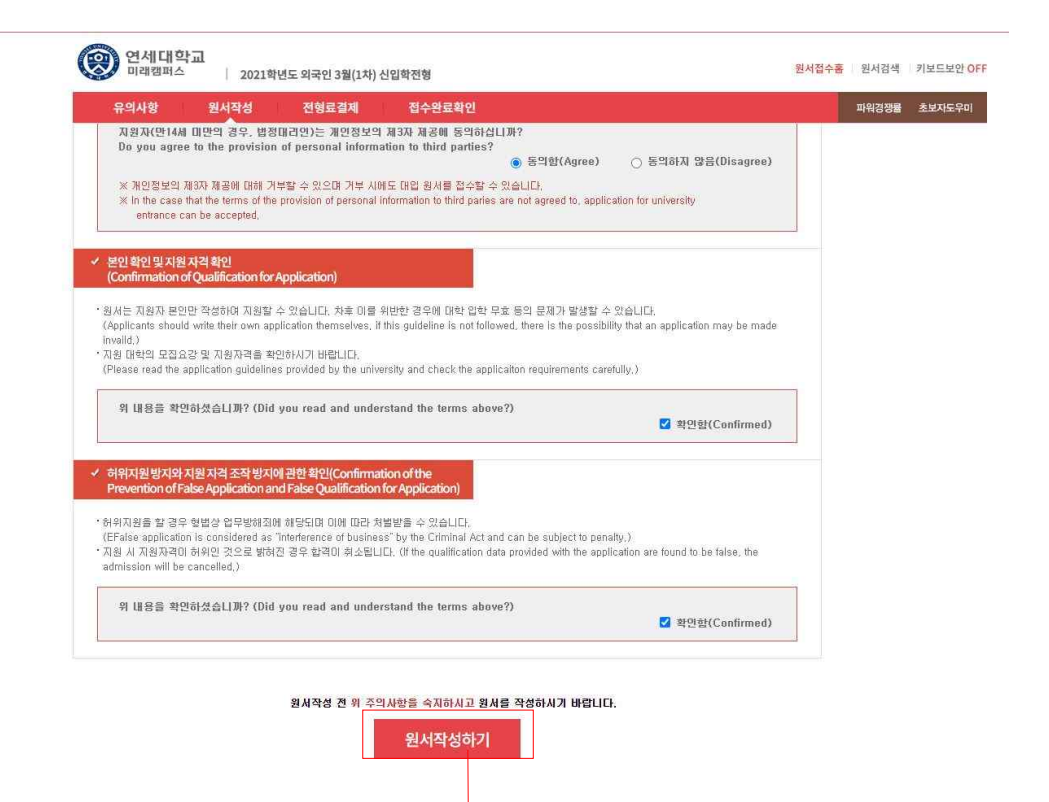

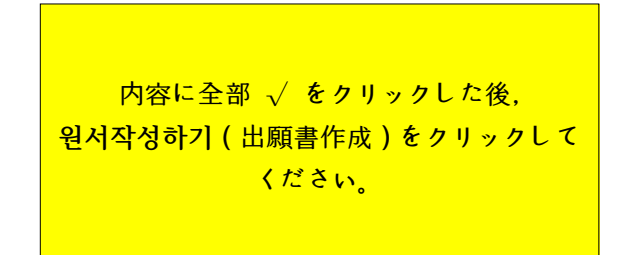

(10)

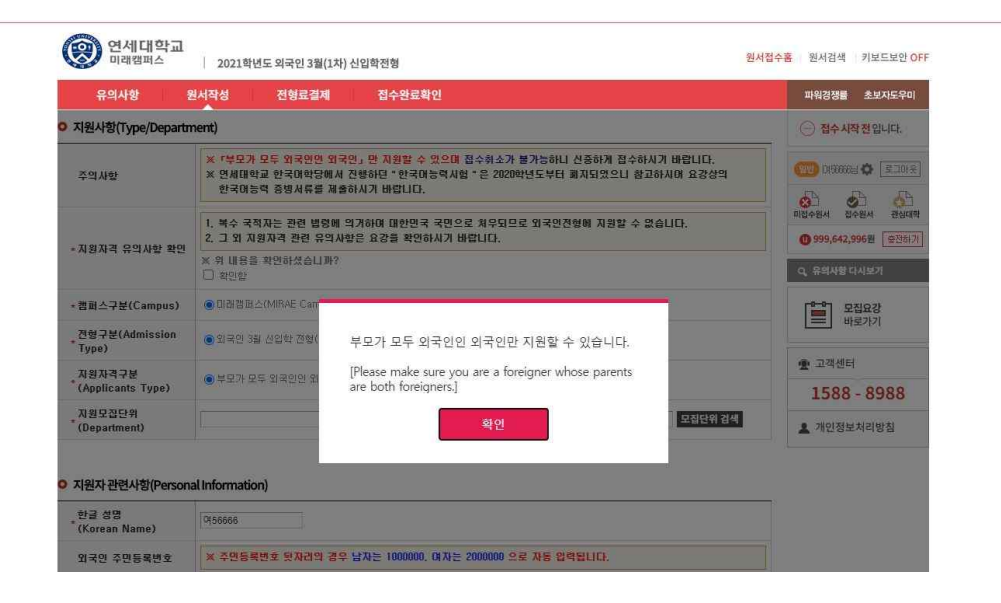

(11)

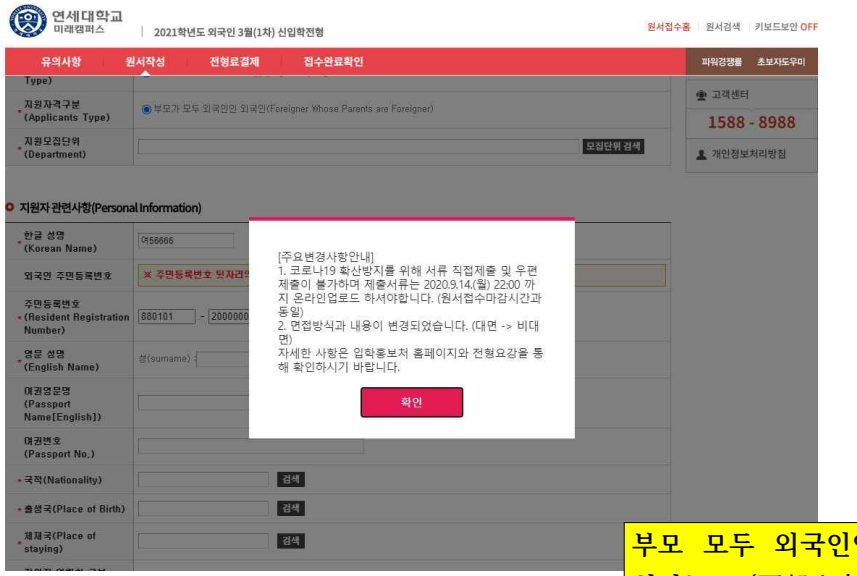

부모 모두 외국인인 외국학생만 지 원가능 (両親ともに外国人である外 国籍の学生のみ出願可能)を確認 し、 "확인" をクリック。주요변경사 항 안내 (重要変更事項)確認後 "확 인" をクリック。

| 유의사항 문                      | 서작성 전형료결제 접수완료확인                                                                                                    |
|-----------------------------|----------------------------------------------------------------------------------------------------|
| 원사항(Type/Departn            | nent)                                                                                                    |
| 주의사항                        | ·<br><b>※ 「부모가 모두 외국인인 외국인」만 지원할 수 있으며</b> 접수취소가 불가능하니 신중하게 접수하시기 바랍니다.<br>※ 연세대학교 한국대학당에서 진행하면 "한국대능력시험 "은 2020학년도부터 폐지되었으니 참고하시며 요강상의<br>한국대능력 증빙서류를 제출하시기 바랍니다. |
| 지원자격 유의사항 확인                | <ol> <li>복수 국적자는 관련 법령에 의거하여 대한민국 국민으로 처우되므로 외국인전형에 지원할 수 없습니다.</li> <li>그 외 지원자격 관련 유의사항은 요강을 확인하시기 바랍니다.</li> </ol>                                              |
|                             | <ul> <li>※ 위 내용을 확인하셨습니까?</li> <li>□ 확인함</li> </ul>                                                                                                    |
| 캠퍼스구분(Campus)               | ●미래캠퍼스(MIRAE Campus)                                                                                                    |
| 전형구분(Admission<br>Type)     | ● 외국민 3월 신압학 전형(Applying the Spring semester for international students)                                                                                           |
| 지원자격구분<br>(Applicants Type) | ◉부모가 모두 외국인인 외국인(Foreigner Whose Parents are Foreigner)                                                                                                    |
| 지원모집단위<br>(Department)      | 모집단위검색                                                                                                    |

| 지원자격 유의사항    |                        |
|--------------|------------------------|
| 확인(出願資格注意事項) | を確認してください <sub>。</sub> |

"모집단위

<mark>검색"(募集単位検索)をクリックし、本人の希望学科</mark> を選択。 (13)

| O 지원자 관련사항(Personal) | Information) |
|----------------------|--------------|
|----------------------|--------------|

| * 한글 성명<br>(Korean Name)                      | C156666                                                |
|-----------------------------------------------|--------------------------------------------------------|
| 외국인 주민등록번호                                    | * 주민동특번호 뒷자리의 경우 남자는 1000000, 여자는 2000000 으로 자동 압력됩니다. |
| 주민등록번호<br>• (Resident Registration<br>Number) | 880101 - 2000000 방법(Distinction of Sex): 여자            |
| 영문 성명<br>* (English Name)                     | 영 (sumame) : 0) 중 (Given name) :                       |
| 여권영문명<br>(Passport<br>Name[English])          |                                                        |
| 여권번호<br>(Passport No.)                        |                                                        |
| • 국적(Nationality)                             | 검색                                                     |
| • 출생국(Place of Birth)                         | 검색                                                     |
| ■ 체제국(Place of staying)                       | 검색                                                     |
| 지원자 연락치 구분<br>* (Contact Information<br>Type) | ●국내연락원(Korea) ○국외연락원(Overseas)                         |
| 지원자 집 전화번호(Phone<br>Number in Korea)          | [선택 ¥] ~ ~                                             |
| 지원자 휴대폰(Mobile<br>* Phone Number in Korea)    | 전력 ¥ ~                                                 |
| , 지원자 접주소(Address in<br>Korea)                | <ul> <li>() 李玉24</li> <li>()</li> </ul>                |
| • E-mail                                      | test1 © 직접입력 🗸 uway.com                                |

지원자 관련 사항(出願者情報): 赤い星の部分はす べて記入してください。 국적(国籍), 출생국(出生国), 체재국(滞在国) は검색(検索)をクリックして記入してください。 韓国国内の連絡先がある場合, 국내 연락처を選択 国外の場合は 국외 연락처を選択 ◎ 지원자 학력사항(Education History)

| 최종고등학교 3학년<br>* 시작일(Third year of high<br>school start date)     | 2 2 2                                                                          |                  |
|------------------------------------------------------------------|--------------------------------------------------------------------------------|------------------|
| 최종고등학교<br>(High School that You<br>Graduated / will<br>Graduate) | 소재기(Place) : 권점<br>고등학교당 : 권점<br>(school) : 권점<br>(Graduation Date) : 말로(Year) | 수체<br>'수체        |
| 최종해외학교<br>* (Foreign School that You<br>Graduated)               | 소形지 : 2억 (<br>(place) : 2억 (<br>5x 의학교양 (<br>(Foreign School) : 2억             | <u>실</u> 전<br>실전 |

◎ 보호자 관련사항(부) (Family Information(Father's))

| * (부) 성명(Father's Name)             |    |
|-------------------------------------|----|
| (부) 생년퀄일(Father's<br>Date of birth) |    |
| (부) 국적(Father's<br>* Nationality)   | 검색 |

#### ◎ 보호자 관련사항(모) (Family Information(Mother's))

| * (모) 성명(Mother's Name)             |    |
|-------------------------------------|----|
| (모) 생년퀄일(Mother's<br>Date of birth) |    |
| (모) 국적(Mother's<br>* Nationality)   | 검색 |

高校の所在地(소재지) 及び 고등학교 명 (高校名)を検索ボタンをクリック(검색)後、入力 してください。 両親の国籍も検索(검색)ボタンをクリック後、入力 してください。赤い星の部分はすべて記入してくださ い。 (15)

#### ○ 사진 업로드(Photo)

|                                                                                                   | ◇사진업르드 :                                                                                                    | 유의사랑(Conditions for Photo Upload)수                                                                                                    |                  |
|---------------------------------------------------------------------------------------------------|----------------------------------------------------------------------------------------------------|----------------------------------------------------------------------------------------------------|------------------|
| 1. 등시원서 접속<br>(A bust shot, w<br>2. 사진 파일은 1<br>(A high resoluti<br>3. 파일용량이 L<br>(Photos that ar | 는 전 3개월 이내에 출영된 탈모 상반스<br>hich was photographed within the ti<br>해상도 100, 140×180 pixel이나 3×4<br>on image<100, 140 × 180 pixel or 3<br>너무 크거나 작아서 분인 확인이 관련<br>e either too big or too small, or with | 의 사진이어야 합니다.<br>hree months prior to the application.)<br>icm의 jpg 또는 gif 규격이어야 합니다.<br>x4c m jpg or gif images가.)<br>한 경우 또는 배경있는 사진은 업로드 할 수 없습니다.<br>a background will not be accepted.) | 사 전<br>(3 X 4cm) |
| 옳은 에                                                                                              | 틀린 예                                                                                                    |                                                                                                    |                  |
|                                                                                                   | 이백 X 크기 X 호립 X 배                                                                                                    | a x                                                                                                    |                  |
| 최근사진함                                                                                             | 물러오기 사진편집 업로드                                                                                                    | 사진바로 업로드 사진 삭제                                                                                                    |                  |

写真アップロード注意事項を(<mark>사진 업로드</mark> 유의<mark>사항)を確認後、3ヶ</mark>月以内に撮った写真をアッ プロードしてください。

| 입력 도움말                                               | ※ 이미 입력한 지원자 연락져 이외의 연락처를 기입합니다.<br>(Contacts have already entered the applicant must fill out a contact outside) |  |  |
|------------------------------------------------------|----------------------------------------------------------------------------------------------------|--|--|
| 비상연락망 구분<br>(Emergency Contact)                      | ● 국내영락처(Korea) ○국외영락처(Overseas)                                                                                   |  |  |
| 국내<br>비상연락처1(Emergency<br>Contact Phone<br>Number_1) | 선택 🗙 - 📃 -                                                                                                    |  |  |
| 국내<br>비상연락처2(Emergency<br>Contact Phone<br>Number_2) | 선택 •                                                                                                    |  |  |
| 국내 비상연락주소<br>• (Emergency Contact<br>Address)        | · · · · · · · · · · · · · · · · · · ·                                                                             |  |  |

非常連絡先 ( 비상연락처)も記入してください。 非常連絡先は韓国国内連絡先がある場合、"국내"を、国外の場合 、"국외"を選択してください。

## (16)

(17)

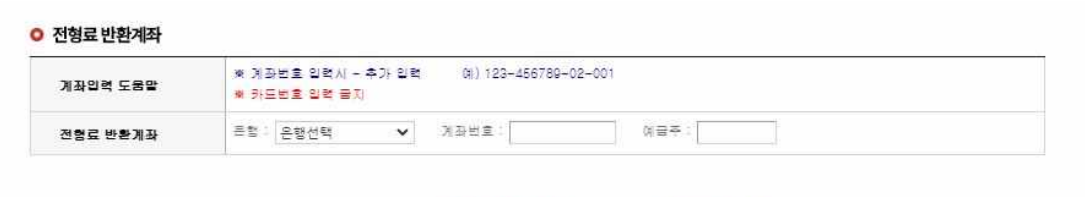

저장하기 버튼을 누르시면 작성한 원서가 저장되며, 결제전에는 원서수정이 가능합니다.

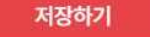

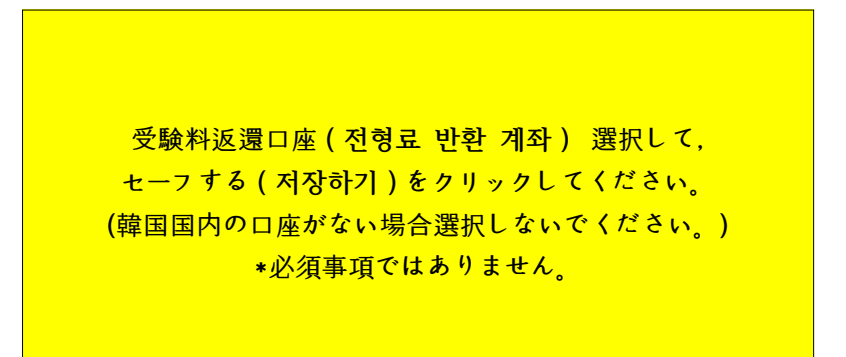

| (  | 1 | 8 | ) |
|----|---|---|---|
| `` |   |   | / |

#### ◎ 전형료 반환계좌

| 계좌입력 도움말 | <ul> <li>※ 계좌번호 일력시 - 추가 일력</li> <li>여) 123-456789-02-001</li> <li>※ 카드번호 일력 금지</li> </ul> |
|----------|--------------------------------------------------------------------------------------------|
| 전형료 반환계좌 | 문행: 개좌번호: 여글주:                                                                             |

접수 완료(결제완료)된 후에는 접수 취소 및 변경이 불가능합니다!

| 수정하기 | 결제하기 |
|------|------|
|------|------|

受験料を支払う前は出願書を修正できます。"수정하기" をクリックして、修正してください。入力した内容に問題がなけ れば、"결제하기" をクリックしてください。

#### 국위 비상연락처1(Emergency Contact Phone Number\_1) 333 - 3333 - 3333 - 333 ※ 일확안나 : 국가코드-지역코드-분분-변호(include the Country and City Codes) 국외 비상연락치2(Emergency Contact Phone Number...2) 3333 - 3335 - 3335 - 3333 ※ 입력안내 : 문가코드-지역 전형료 결제 후 제출서류를 2020.9.14.(월) 22:00 까지 온라인 업로드하셔야 합니다. (코로나)9 확산방지를 위한 서류 직접제출및 우편제 국의 비상연락주소 (Emergency Contact Address) act 우려변호(Zip/Postal Code 주 소(Address) + J 출 불가) 전형료 반환계좌 · 귀좌번호 입력시 - 수가 ( · 카드번호 입력 문지 계좌입력 도움말 88: NBME: 이글추 전형로 반환계좌 접수 완료(겉제완료)는 후에는 접수 취소 및 변경이 불가능합니다 결제하기

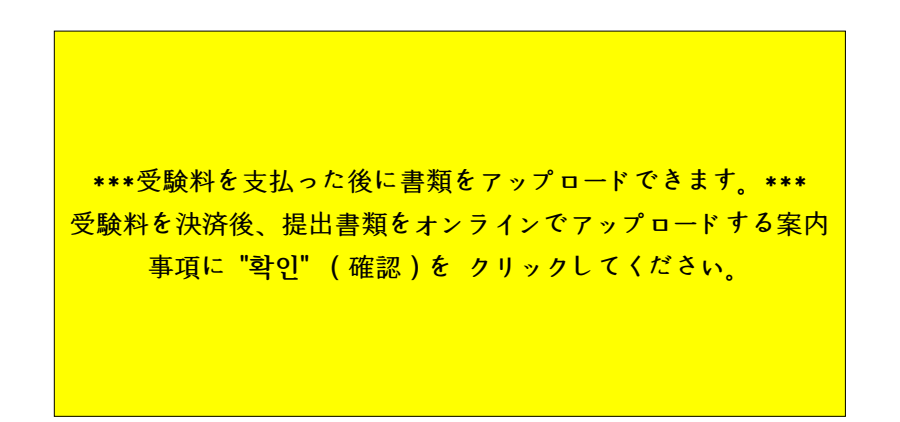

(19)

| 쥬의사망                                                                                                    | 원서작성                                 | 전형료결제                                          | 접수완료                         | 확인                                           |                   |       | 파워경쟁률 초보자도   |
|----------------------------------------------------------------------------------------------------|--------------------------------------|------------------------------------------------|------------------------------|----------------------------------------------|-------------------|-------|--------------|
| 전형료 결제                                                                                                    | N.                                   |                                                | 2                            | a.                                           |                   |       | - 접수시작전입니다   |
| 접수명                                                                                                    | 24<br>24                             | 수사항                                            | 마감일시                         | 수정                                           | <b>걸 제 예</b> 정    | (금액   |              |
| 영제(대학교(0124)<br>Spring semester for international<br>students)<br>DIM 회가스(MRAE 부모가) 모두 외국인의 외국인<br>Campus) (Foreigner/Whose Parents are<br>Foreigner/<br>자료등학계 옵 |                                      | 2020.00.14 전철프(150.000원) - 수수프((3원) = 17:00:00 |                              | 로(0刊) = 150.000원                             |                   |       |              |
| <b>결제방법</b> 아래의<br>유캐쉬                                                                                                    | 의 <mark>결제방법</mark> 을 선택하시면?<br>계좌이체 | 자세한 방법을 확인하실<br>카드                             | 실수있습니다.<br>휴대폰               | 해외결제                                         | 알리페이              | 테스트결제 | 모집요강<br>바로가기 |
| Ucash                                                                                                    | Account Transfer                     | Credit Card                                    | Mobile                       | International credit card                    | Апрау             |       | 고객센터         |
|                                                                                                    |                                      |                                                |                              |                                              |                   |       | 1588 - 898   |
|                                                                                                    |                                      | 유<br>의                                         | <b>캐쉬 충전</b> 하<br>페이어플라이 원서접 | 고 <b>간편하게 접수</b> 하세요!<br> 수사이트에서 개인별 유캐쉬 전용계 | <br> 좌에 입금 후 현금처럼 | 쓸수    | ▲ 개인정보처리방침   |

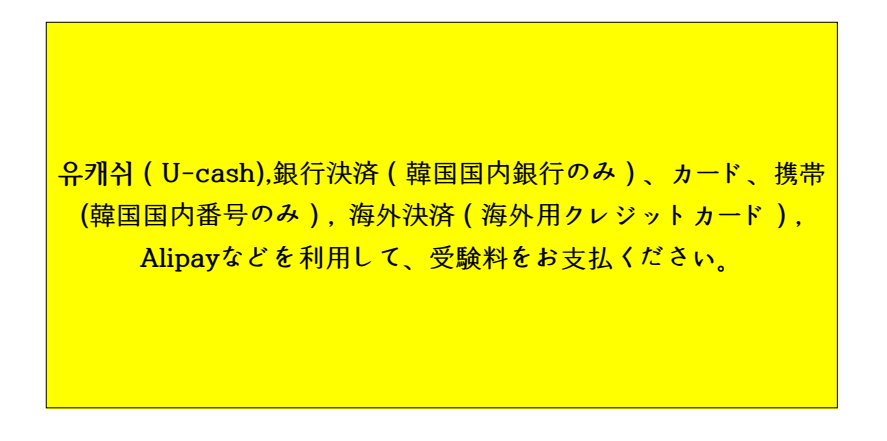

(20)

## (21)

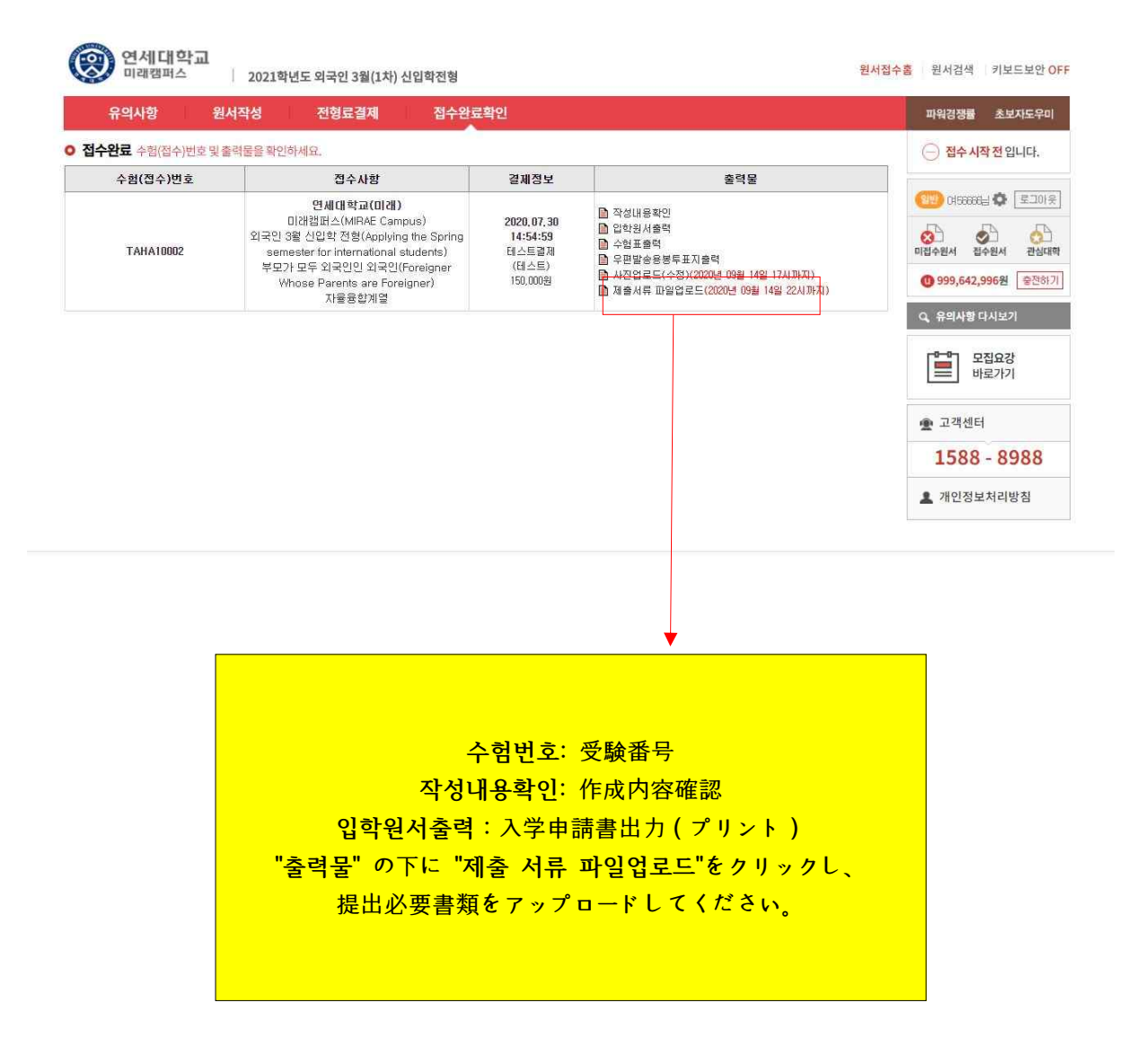

| <u>2021학년도 외국인 전형 서류 제출 방법 만내</u>                                                                                              |
|----------------------------------------------------------------------------------------------------|
| ※ 서류 정리 방법 예시<br>1) 제출서류를 요갛 및 전형별 제출서류 업로드방법의 표를 참고하며 순서대로 정리하고 PDF파일로 스캔함<br>2) PDF파일를 1개의 압축(ZIP)파일로 압축함<br>3) 압축한 파일을 업로드함 |
| 파일없음                                                                                                    |
| 파일 업로드(FILE UPLOAD)                                                                                                    |

저장하기 버튼을 누르시면 <mark>수정한 원서가 저장</mark>됩니다.

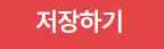

書類のアップロード方法を確認後、一つのZIPファイルとして、書 類を圧縮し、FILE UPLOADでアップロード後 "저장하기" をクリックしてください。